## GIMP oktató: a szépia színezés alkalmazása

## PClinuxOS Magazine – 2018. november

## Írta: Meemaw

A mai fényképészetében és a kor könnyen használható fényképszerkesztő programok mellett élvezetes dolog digitális képet készíteni valamiről és megnézni, hogyan manipulálható a fotó a lehető legjobb kép elérése érdekében.

A legtöbb fénykép úgy csodás, ahogy van, de néha egy fekete-fehér, vagy szépia kép is nagyon ütős lehet. A Google a szépiát úgy határozza meg, hogy az egy vöröses barna szín, ami kimondottan a XIX. és a XX. század elejének monokróm fényképezésére jellemző. Mivel már foglalkoztunk a képjavítás módjával, a szépiára alakítás csak a fénykép kidolgozásának egy újabb módját jelenti.

A magazin egy korábbi cikkében Parnote foglalkozott a Photoshop- és a Gimp-oktatókkal, és hogy miért kell foglalkozni velük, illetve mely Photoshop-oktatók alkalmazhatók Gimp-re is. Az egyik közreadott hivatkozásban találtam egy Photoshop-oktatót fénykép szépiára alakításáról. Nagyon egyszerű leírás és a következőképpen szólt:

Íme lépésről-lépésre egy fénykép szépia tónusúra alakítása Photoshop-pal:

- 1. nyisd meg a képet Photoshop-ban;
- ha színeskép, akkor menj a Kép → Módosítás → Deszaturáció és ugorj a 4. pontra;
- 3. ha szürkeárnyalatos, akkor menj a  $K\acute{e}p \rightarrow M\acute{o}d \rightarrow RGB$ -szín-re;
- 4. menj a Kép → Módosítás → Variációk-hoz;
- 5. mozgasd a **finombeállítás** csúszkát a közepétől egy vonással kisebbre;
- 6. kattins a "Több sárgát"-ra egyszer;
- 7. Kattints a "Több vöröset"-re egyszer;
- 8. Kattints az OK-ra!

Noha tudom, hogy így elég egyszerű (soha nem használtam Photoshop-ot), ez a GIMPé-ben is elvégezhető és kevesebb lépésben.

Nyisd Meg a képet (természetesen) GIMP-ben. Én egy szép állatos képet használok.

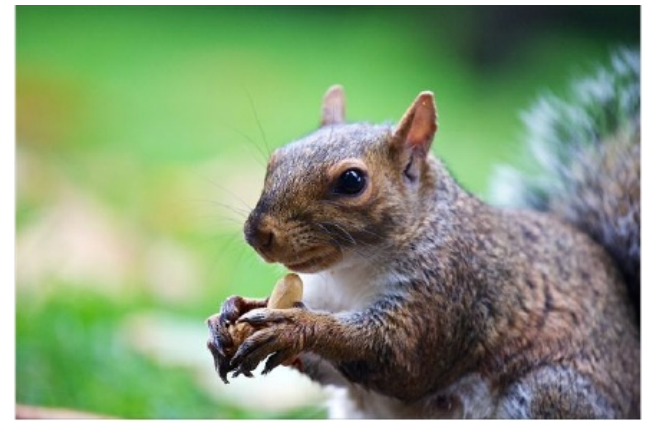

Kattints a **Színek** → **Telítetlenné tevés** → **Szépia**-ra.

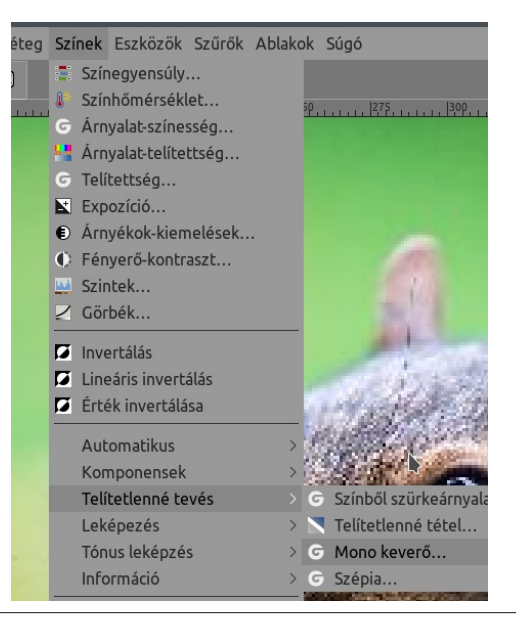

Azonnal megtörténik.

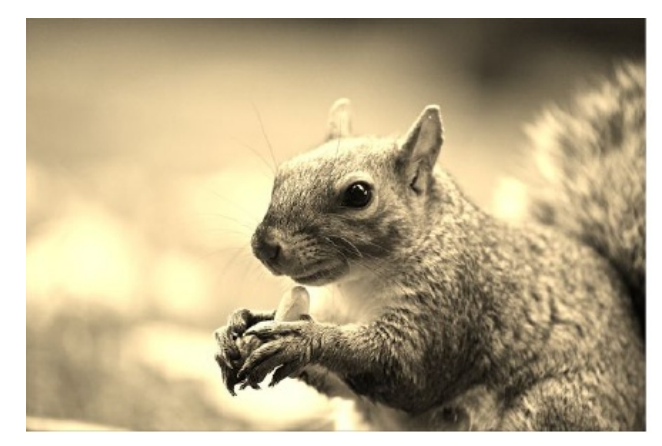

Hűha! Ez gyors volt. Ugyanakkor mi van, ha ez szerinted ez így nem szép? Menj a **Szerkesztés**  $\rightarrow$  **Visszavonás Szépia**-ra. Most csinálhatod egy kicsit másképpen, hogy nagyobb kontrollod legyen a színek fölött. Menj a **Színek** menübe és válaszd a **Telítetlenné tevés**  $\rightarrow$  **Telítetlenné tétel**-t. Kapsz egy szürkeárnyalatos képet.

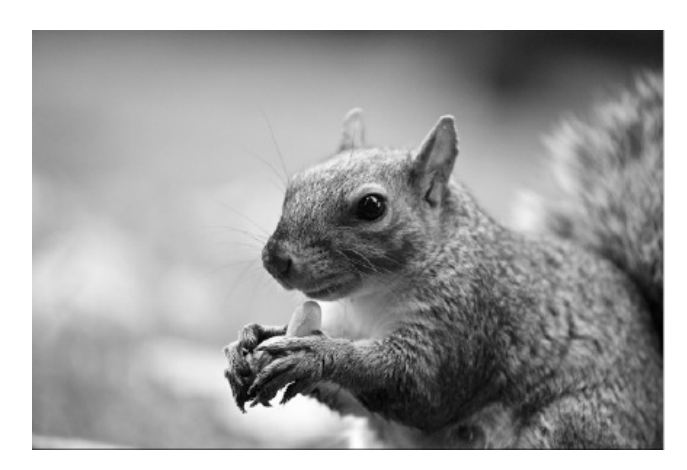

Most lépj vissza a **Színek** menübe és válaszd a **Színesítés**t, a Színek főmenüben egy kicsi lejjebb. Ne lepődj meg, ha a képed kék színűre változik, ez csak az ablak

## GIMP oktató: a szépia színezés alkalmazása

megjelenítési módja. A színező ablak közepénél van egy szín gomb, aminek a színe egyezik a képed mostani színével. Kattints azon, és Szín ablak megjelenik és váltsd a színt szépiára (vöröses barna). Szabadon játszhatsz a Szín ablakkal mielőtt az OK-ra kattintanál.

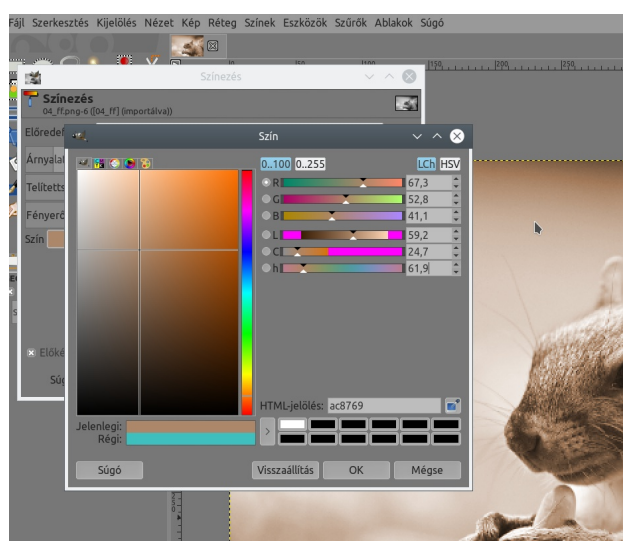

Ha már úgy néz ki, ahogy szeretnéd, egy kicsit még módosíthatsz rajta és exportálhatod a képet. Ha úgy gondolod, hogy egy kicsit vörösebb, vagy sárgább lehetne, kattints a Színek → Színegyensúly-ra és kísérletezz. Egy adott színből, hogy többet adhass hozzá, kattints a fel nyílra az adott szín skálája jobb szélénél.

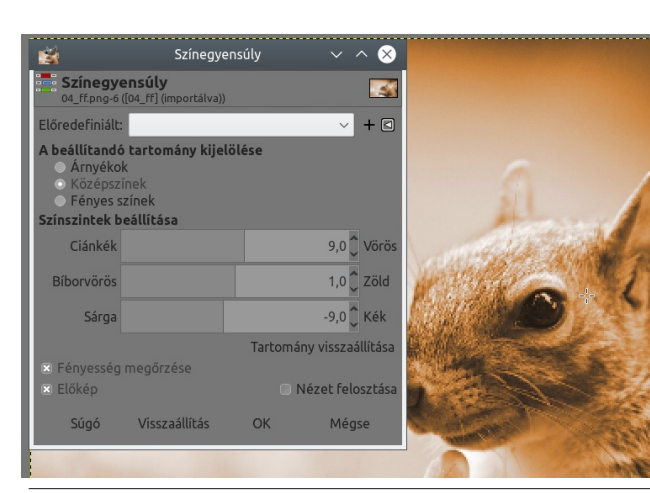

Nvugodtan kísérletezgess, egészen addig, amíg el nem éred a tökéletes színt.

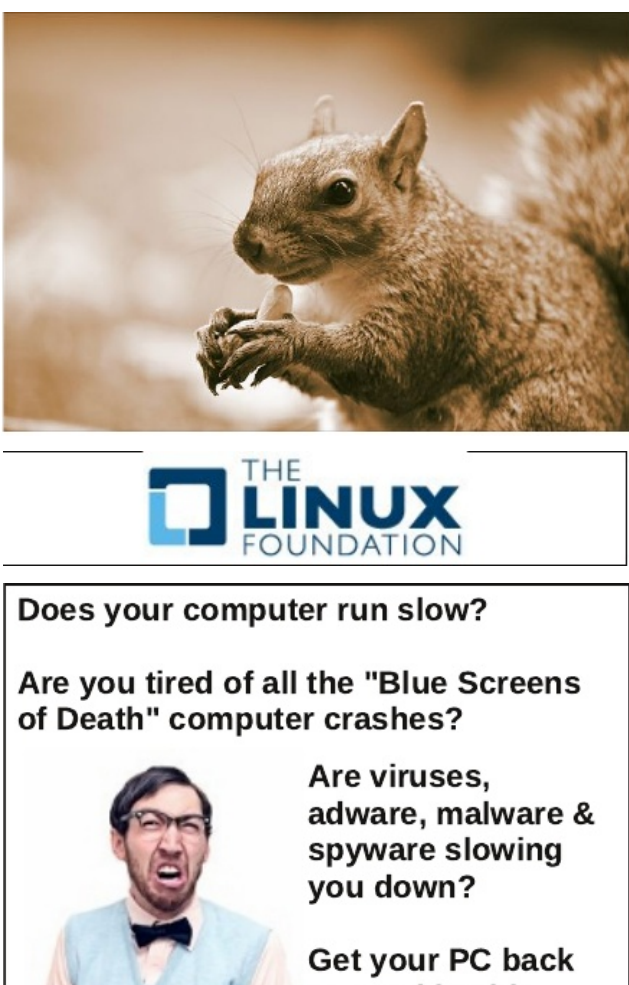

to good health TODAY!

Get

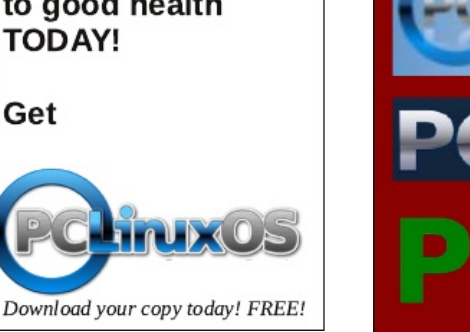

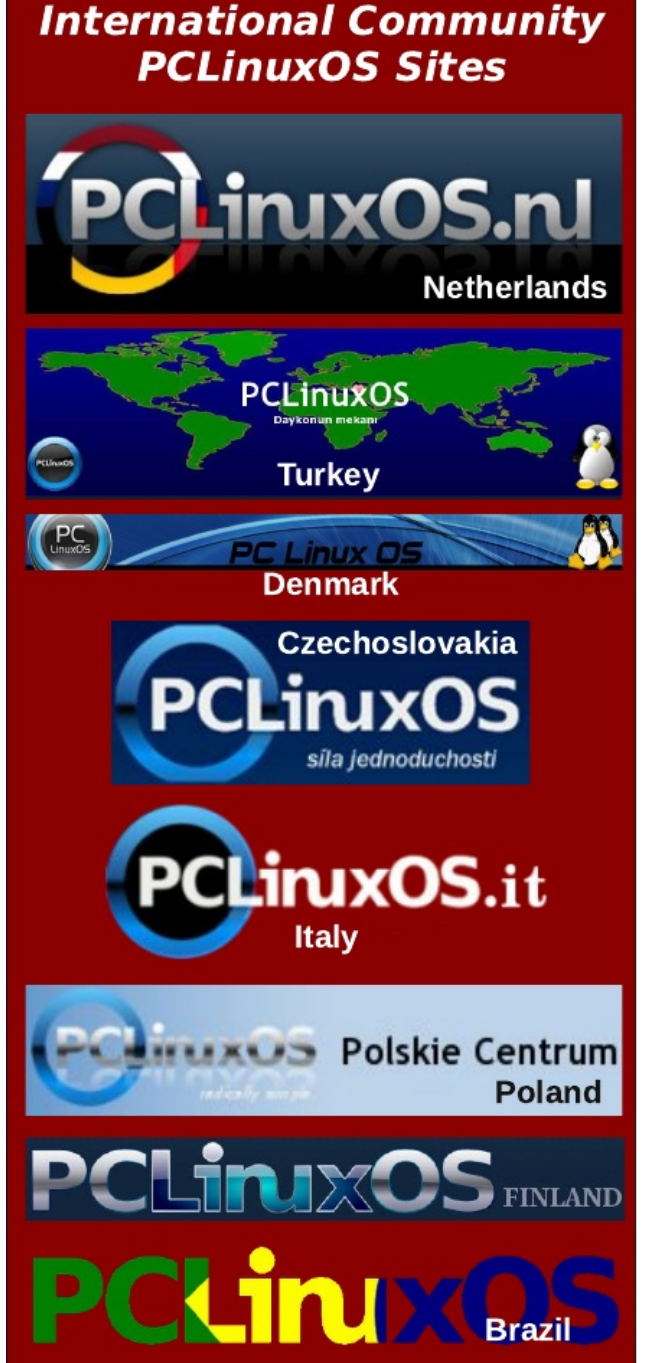

PCLinuxOS Magazine